| Title:   | How to Capture Packet via Tcpdump | Version: | v1.0 | Date: | 12/24/2019 |
|----------|-----------------------------------|----------|------|-------|------------|
| Product: | IP Camera                         |          |      | Page: | 1 of 6     |

#### Preparation

- 1. FreeNFS tool.
- 2. Specific Tcpdump file.
- 3. SecureCRT.

#### How to Capture Packet via Tcpdump

| Title:   | How to Capture Packet via Tcpdump | Version: | v1.0 | Date: | 12/24/2019 |
|----------|-----------------------------------|----------|------|-------|------------|
| Product: | IP Camera                         |          |      | Page: | 2 of 6     |

When we troubleshoot protocol problems in daily work, usually need to capture the packet to obtain the interaction information between the device side and the platform, but under the influence of the site's inherent environment, there may not be conditions that can capture the network information flow on the device side on the switch. Under this condition, we can obtain it through the underlying packet capture method on the device side, that is tcpdump. The following describes the two common capture methods of tcpdump packet.

#### 1. NFS mount capture

- 1) Crate a new folder on PC and name NFS, which is mount folder.
- 2) Install FreeNFS tool and click Setting.

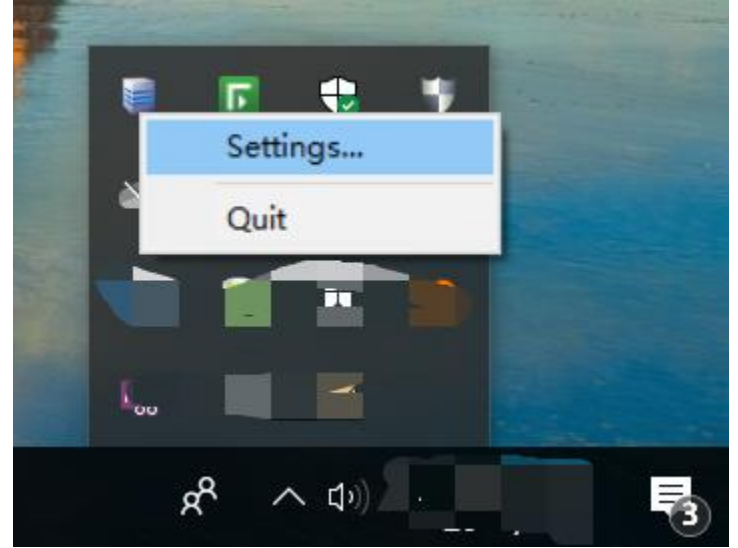

Input folder path created in step 1 (eg: If crated it in Disk E, fill in E:\NFS). And copy Tcpdump file to this folder.

| Title:             | How to Capture Packet via Tcpdump | Version: | v1.0  | Date:  | 12/24/2019 |
|--------------------|-----------------------------------|----------|-------|--------|------------|
| Product: IP Camera |                                   |          | Page: | 3 of 6 |            |

| FreeNFS Settings                                                                                                   |
|----------------------------------------------------------------------------------------------------|
| Server Clients Filenames                                                                                           |
| Root Folder                                                                                                    |
| Path:<br>E:\NFS                                                                                                    |
| This folder will be shared via NFS. Mounted folders<br>will be handled relative to this folder.<br>eg.c: d:\shared |
| Ok Cancel                                                                                                    |

- 3) Access CRT via SSH, than input zhimakaimen(debug) to enter debug mode.
- Input command "mount -t nfs -o nolock 10.9.97.47://mnt/nfs03" to mount PC path on camera (10.9.97.47 is PC's IP address), and you can check Filesystem via "df -h".

| 10.9.97.55 (9) - SecureCR1                                                                                                    |                                                                                                    |
|----------------------------------------------------------------------------------------------------|----------------------------------------------------------------------------------------------------|
| 文件(F) 编辑(E) 查看(V) 选项                                                                                                    | 瓦(O) 传输(T) 脚本(5) 工具(L) 帮助(H)                                                                                                    |
| 🔊 🕄 🖵 🖏 🗶 🗈 🗈 🕯                                                                                                    | A 🕞 🗟 🗇 🚰 💥 🕴 🔘 🛃                                                                                                    |
| v 10.9.97.35 (9)                                                                                                    |                                                                                                    |
| BusyBox v1.19.3 (2019-0<br>Enter 'help' for a list                                                                                                    | 16-25 10:00:13 CST) built-in shell (ash)<br>c of built-in commands.                                                                                                    |
| <pre># mount -t nfs -o noloc BusyBox v1.19.3 (2019-0</pre>                                                                                                    | k 10.9.97.47:/ on /mnt/nfs03<br>6-25 10:00:13 CST) multi-call binary.                                                                                                    |
| Usage: mount [OPTIONS]                                                                                                    | [-0 OPTS] DEVICE NODE                                                                                                    |
| Mount a filesystem. Fil                                                                                                    | esystem autodetection requires /proc.                                                                                                    |
| -a<br>-r<br>-r<br>-o OPT<br>-o OPT<br>-o OPT<br>-o OPT<br>[no]atime<br>[no]relatime<br>[no]vexc<br>[no]suid<br>[r]shared<br>[r]slave<br>[r]slave<br>[r]slave<br>[r]slave<br>[r]bindable<br>[r]bind<br>move<br>remount<br>ro/rw | Mount all filesystems in fstab<br>Dry run<br>Read-only mount<br>Read-write mount (default)<br>Filesystem type<br>Mount only filesystems with option OPT (-a only)<br>writes are [a]synchronous<br>Disable/enable updates to inode access times<br>Disable/enable atime updates relative to modification time<br>(Dis)allow use of special device files<br>(Dis)allow use of special device files<br>(Dis)allow use of executable files<br>(Dis)allow set-user-id-root programs<br>Convert [recursively] to a shared subtree<br>Convert [recursively] to a private subtree<br>Make mount point [un]able to be bind mounted<br>Bind a file or directory [recursively] to another location<br>Relocate an existing mount point<br>Remount a mounted filesystem, changing flags |
| There are filesystem-sp                                                                                                    | ecific -o flags.                                                                                                    |
| <pre># df -h Filesystem devtmpfs udev /dev/ubi1_0 /dev/ubi3_0 /dev/ubi4_0 /dev/ubi5_0</pre>                                                                                                    | Size         Used Available         Use% Mounted on           91.4M         4.0K         91.4M         0% /dev           91.4M         4.0K         91.4M         0% /dev           27.1M         22.5M         3.1M         88% /dav           2.0M         272.0K         1.6M         13% /dav           2.0M         275.0K         1.6M         13% /config           9.7M         4.2M         5.1M         45% /dav                                                                                                    |
| #                                                                                                    | 119.20 87.40 31.9G /3% /MNT/NTSU3                                                                                                    |

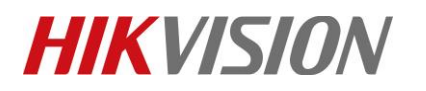

| Title:   | How to Capture Packet via Tcpdump | Version: | v1.0 | Date: | 12/24/2019 |
|----------|-----------------------------------|----------|------|-------|------------|
| Product: | IP Camera                         |          |      | Page: | 4 of 6     |

5) Copy the tcpdump file to "NFS" folder in step 1, following that, copy tcpdump to path "/home" of camera via command "cp /mnt/nfs03/tcpdump /home".

| <pre># cp /mnt/nfs03/t # cd /home # ls</pre> | cpdump_g1 /home                             |                                             | -                                       |                                    |
|----------------------------------------------|---------------------------------------------|---------------------------------------------|-----------------------------------------|------------------------------------|
| alarm.ko<br>applib<br>da_info<br>dalg<br>#   | dlog<br>dsta<br>event_notify.ko<br>firmware | hikdsp<br>initrun.sh<br>motor.ko<br>pidfile | process<br>script<br>serialCom<br>sound | tcpdump_g1<br>vd_notify.ko<br>wifi |

6) Input command "/home/tcpdump -i eth0 -s0 -w /mnt/nfs03/test.cap" to start capturing (test is packet name), and hit "Ctrl+C" to stop capturing.

If this command is no response, please input "chmod 777 /home/tcpdump" before capturing. # chmod 777 /home/tcpdump\_g1
# /home/tcpdump\_g1 -i eth0 -s0 -w /mnt/nfs03/test.cap
tcpdump\_g1: listening on eth0, link-type EN10MB (Ethernet), capture size 65535 bytes

📕 > 此电脑 > 本地磁盘 (C:) > NFS

| 名称         | ^ | 修改日期             | 类型              | 大小        |
|------------|---|------------------|-----------------|-----------|
| tcpdump_g1 |   | 2019/9/26 20:19  | 文件              | 607 KB    |
| 🛅 test     |   | 2019/12/24 10:44 | Wireshark captu | 26,080 KB |

| Title:   | How to Capture Packet via Tcpdump | Version: | v1.0  | Date:  | 12/24/2019 |
|----------|-----------------------------------|----------|-------|--------|------------|
| Product: | duct: IP Camera                   |          | Page: | 5 of 6 |            |

#### 2. SD card capture

- 1) Copy tcpdump file to SD card on computer, plug SD card in camera. Note: Do not format SD card on IPC web.
- 2) Access CRT via SSH, than input zhimakaimen(debug) to enter debug mode.
- 3) Use the "df -h" command to confirm whether the SD card is successfully mounted and the location where the partition is mounted.

| 🔚 10.18.37.111 - Secure                                                     | CRT                                               |                                       |                              |                            | —   |    | $\times$ | Ĺ        |
|-----------------------------------------------------------------------------|---------------------------------------------------|---------------------------------------|------------------------------|----------------------------|-----|----|----------|----------|
| 文件(F) 编辑(E) 查看(V)                                                           | ) 选项(O) 传输(T)                                     | 脚本(S)                                 | 工具(L) 帮助                     | (H)                        |     |    |          |          |
| 🖏 🌄 🕞 🖏 🗶 🐚                                                                 | 🗈 👫   😼 😼 (                                       | 3 😤 🖄                                 | 1 💿 🗖                        | 1                          |     |    |          | Ŧ        |
| <b>v</b> 10.18.37.111                                                       |                                                   |                                       |                              |                            |     |    | ⊲        | ⊳        |
| #                                                                           |                                                   |                                       |                              |                            |     |    |          | ^        |
| # mount -t nfs -o m                                                         | nolock 10.18.3                                    | 8.35:/ /mr                            | nt/nfs03                     |                            |     |    |          |          |
| 'mount' Not Support                                                         | ted, Try 'help                                    |                                       |                              |                            |     |    |          |          |
| BQAAAJThrJxNeQa7cG                                                          | Y=                                                |                                       |                              |                            |     |    |          |          |
| Password:                                                                   |                                                   |                                       |                              |                            |     |    |          |          |
| Enter Debug Mode.                                                           |                                                   |                                       |                              |                            |     |    |          |          |
| BusyBox v1.23.2 (20<br>Enter 'help' for a<br># mount -t nfs -o r<br># df -h | 019-01-14 10:4<br>list of built<br>nolock 10.18.3 | 5:17 CST)<br>-in commar<br>8.35:/ /mr | built-in<br>nds.<br>nt/nfs03 | shell (ash)                |     |    |          |          |
| Filesystem                                                                  | Size                                              | Used #                                | vailable                     | Use% Mounted               | on  |    |          |          |
| rootfs                                                                      | 240.5M                                            | 20.2M                                 | 220.3M                       | 8% /<br>0% /dev            |     |    |          |          |
| /dev/ubi1_0                                                                 | 197.4M                                            | 135.2M                                | 57.6M                        | 70% /dav                   |     |    |          |          |
| /dev/ubi3_0                                                                 | 1.1M                                              | 312.OK                                | 724.OK                       | 30% /davinci               |     |    |          |          |
| /dev/ubi4_0                                                                 | 1.1M                                              | 344.0K                                | 688.0K                       | 33% /config<br>91% /mpt/mm | 101 |    |          |          |
| 10.18.38.35:/                                                               | 100.0G                                            | 10.0G                                 | 90.0G                        | 10% /mnc/nts               | 03  |    |          |          |
| #                                                                           |                                                   |                                       |                              | , ,                        |     |    |          | ۷        |
|                                                                             |                                                   |                                       |                              |                            |     |    |          | $\wedge$ |
|                                                                             |                                                   |                                       |                              |                            |     |    |          |          |
|                                                                             |                                                   |                                       |                              |                            |     |    |          |          |
|                                                                             |                                                   |                                       |                              |                            |     |    |          | ~        |
| 就绪                                                                          | ssh2:                                             | AES-256-CTR                           | 24, 3                        | 24行, 80列 VT100             |     | 大写 | 数字       |          |

4) Enter this mount directory via "cd /mnt/mmc01".
 Use command "tcpdump.dat -l eth0 -s0 -w test.cap" to capture packets, and also hit "Ctrl + C" as the end packet capture instruction

| Title:   | How to Capture Packet via Tcpdump | Version: | v1.0 | Date: | 12/24/2019 |
|----------|-----------------------------------|----------|------|-------|------------|
| Product: | IP Camera                         |          |      | Page: | 6 of 6     |

#### First Choice for Security Professionals *HIKVISION* Technical Support